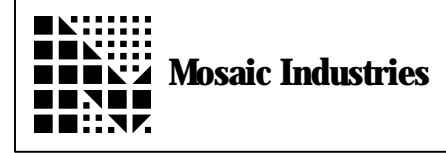

## How to Copy Contents of EEPROM from One Board to Another

APPLICATION NOTE MI-AN-027

## Summary

The following explains how to copy contents of EEPROM from one board to another board.

## Description

Here are the instructions for dumping the contents of the eeprom.

1. First connect the WORKING board to your terminal software. I recommend using Windows Terminal. For setup instructions, see the QED Getting Started Manual.

2. Type the following to the board using the terminal. What this will do is to DUMP the contents of the eeprom to the terminal. You need to save this data. You can capture the data using terminal's "RECEIVE TEXT FILE."

First initialize RECEIVE TEXT FILE in Windows Terminal and choose a text file name, **eeprom.txt**. Next, type the following into the terminal. HEX AE00 0 AE00 200 DUMP.INTEL

The data will show up on the screen as well as being saved in the text file. Press the STOP button after the data is finished.

3. Next open the **eeprom.txt** file using a text editor. Edit the file so that it looks like the following file. (shown on the next page). The section in **bold** represents the data you get from your board. It will be different from what is shown here.

Now save the file eeprom.txt.

Save the **eeprom.txt** file. To download the file to the board using Windows Terminal, connect the terminal to the QED Board and "SEND TEXT FILE" and send **eeprom.txt.** 

------ start of file>-----hex B000 0 receive. hex :20AE0000FFFF000435D7FFFFFFFFFFFF009200008E000090000F28CC008DFFFFFFFFFFFFFFF  $: 20 \\ \text{AE} 4000 \\ \text{FFFFFFFFFFFFFFC} 600 \\ \text{CE} \\ \text{AE} \\ \text{CE} \\ \text{CE} \\$ :0000001FF COPY->EEPROM LOCALS{ &count x&dest x&src } &count 0 DO x&src C@ x&dest drop (EEC!) x&src 1XN+ T0 x&src x&dest 1XN+ T0 x&dest LOOP ; Now dump the memory in RAM (BOOO) and store it in EEPROM (AEOO) BOOO 0 AEOO 0 200 COPY->EEPROM Now dump the eeprom contents for inspection AEOO O AEOO 200 DUMP. INTEL 

The information provided herein is believed to be reliable; however, Mosaic Industries assumes no responsibility for inaccuracies or omissions. Mosaic Industries assumes no responsibility for the use of this information and all use of such information shall be entirely at the user's own risk.

## Mosaic Industries

5437 Central Ave Suite 1, Newark, CA 94560

Telephone: (510) 790-8222

Fax: (510) 790-0925